Guía rápida: Gestión solicitud de aclaraciones parámetros Subasta Primaria 2027-2028

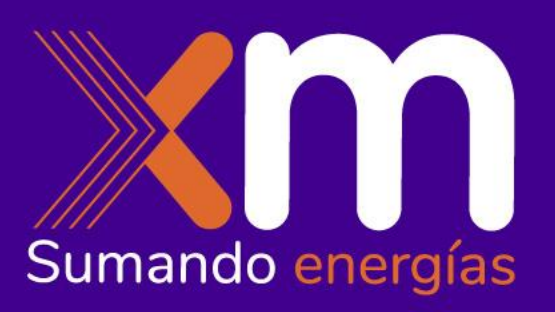

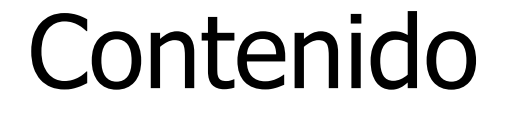

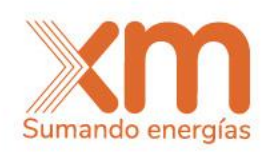

| 1 | Siguientes Hitos Cronograma 101 034 A 2022 |  |
|---|--------------------------------------------|--|
|---|--------------------------------------------|--|

- 2 Gestión aclaraciones parámetros para él cálculo de la ENFICC
- 3 Notificación ENFICC Máxima

## Cronograma

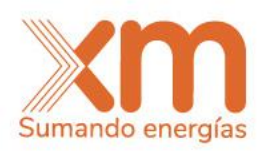

Se presentan las fechas máximas a considerar para las próximas actividades indicadas relacionadas con la Subasta Primaria.

En color naranja las fechas donde el participante es el responsable y en verde donde es XM.

| N° Actividad<br>Cronograma | l Actividad                                                                                                    |   |  |  |  |  |
|----------------------------|----------------------------------------------------------------------------------------------------|---|--|--|--|--|
| 6                          | Solicitar aclaración sobre las declaraciones de interés y<br>de parámetros.                                                            | 1 |  |  |  |  |
| 7                          | Dar respuesta a las solicitudes de aclaración sobre las<br>declaraciones de interés y de parámetros solicitadas<br>por el ASIC         |   |  |  |  |  |
| 9                          | Comunicar individualmente a los participantes de la<br>subasta la ENFICC Máxima Calculada por el CND con<br>los parámetros declarados. |   |  |  |  |  |
| 12                         | Solicitar aclaraciones al cálculo de la ENFICC Máxima<br>realizada por el CND.                                                         |   |  |  |  |  |
| 13                         | Revisar y dar respuesta a la solicitud de aclaraciones<br>de la ENFICC Máxima.                                                         |   |  |  |  |  |

|    |    |    | Diciembre |    |    |    |
|----|----|----|-----------|----|----|----|
| LU | MA | MI | JU        | VI | SA | DO |
| 18 | 19 | 20 | 21        | 22 | 23 | 24 |
| 6  |    |    |           |    |    |    |
| 25 | 26 | 27 | 28        | 29 | 30 | 31 |
|    | 7  |    |           |    |    |    |
|    |    |    | Enero     |    |    |    |
| LU | MA | MI | JU        | VI | SA | DO |
| 1  | 2  | 3  | 4         | 5  | 6  | 7  |
|    |    | 9  |           |    |    |    |
| 8  | 9  | 10 | 11        | 12 | 13 | 14 |
|    |    |    | 12        |    |    |    |
| 15 | 16 | 17 | 18        | 19 | 20 | 21 |
|    |    |    | 13        |    |    |    |
|    |    |    | 10        |    |    |    |

## Gestión aclaraciones por parte de los participantes

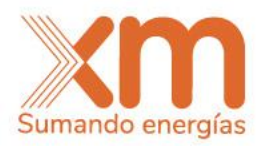

|          | Para el desarrollo de las actividades se utilizará el SUICC <u>https://suicc.xm.com.co/</u>                                                                                                    |                                 |         |                        |                          |     |                                                                                                    |  |  |  |
|----------|----------------------------------------------------------------------------------------------------|---------------------------------|---------|------------------------|--------------------------|-----|----------------------------------------------------------------------------------------------------|--|--|--|
| 1        | Ingresar al aplicativo usando su usuario y contraseña. En caso de haberla olvidado la contraseña usar la opción                                                                                      |                                 |         |                        |                          |     |                                                                                                    |  |  |  |
| 2        | Al ingresar vas a la opción de mis participaciones actuales ingresas por Subasta Primaria y luego a la actividad "Declaración de parámetros para el cálculo de la ENFICC"                            |                                 |         |                        |                          |     |                                                                                                    |  |  |  |
| 3        | Allí podrás identificar el estado de la compañía, si es "Aprobado", vas al paso #10 y si es "Solicitud de aclaración" sigues con el paso # 4                                                         |                                 |         |                        |                          |     |                                                                                                    |  |  |  |
| 4        | Debes ingresar al link por donde realizaste la declaración de parámetros https://cargoxconfiabilidad.powerappsportals.com/                                                                           |                                 |         |                        |                          |     |                                                                                                    |  |  |  |
| 5        | Una vez ingreses con tu usuario y contraseña, ingresas por el tipo de planta con el que está participando la compañía y puedes observar para que planta o conjunto de plantas se solicitó aclaración |                                 |         |                        |                          |     |                                                                                                    |  |  |  |
| Planta   | Mecanismo                                                                                                    | Capacidad efectiva<br>neta (MW) | IHF (%) | Fecha de<br>creación ↓ | Razón para el<br>estado  | 6   | Ver detalle y se despliegan las siguientes opciones:                                                                                                    |  |  |  |
| Planta 1 | SUBASTA<br>PRIMARIA                                                                                                    | 194,00                          | 10,0000 | 24/11/2023<br>9:39     | Solicitud de aclaración  | · ) | Detalle planta<br>Detalle planta<br>Detalle planta<br>Detalle planta<br>Detalle planta<br>Detalle planta<br>Detalle planta<br>Detalle planta<br>Detalle planta<br>Detalle planta<br>Detalle planta<br>Detalle planta |  |  |  |
| Planta 2 | SUBASTA<br>PRIMARIA                                                                                                    | 96,00                           | 10,0000 | 24/11/2023<br>8:51     | Solicitud de vaclaración | •   | Ver aclaraciones aclaración realizadas.                                                                                                    |  |  |  |

- Se desplega un campo en el que debes responder las aclaraciones y allí mismo adjuntar los documentos que sean necesarios y guardas la información.
- Luego del paso # 8 te devuelve nuevamente a la ventana de la imagen del paso # 6 y allí debes dar Enviar Aclaración, posterior a ello en la ventana indicada en el paso # 5 debes validar que la planta se encuentre en estado Aclarado, lo que significa que XM ya puede revisar las respuestas dadas a las aclaraciones solicitadas

El plazo máximo para dar respuesta a las aclaraciones es el 26 de diciembre a las 17:00 horas

9

3

## Notificación ENFICC Máxima

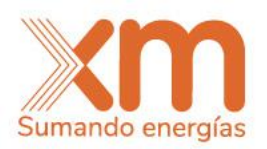

De acuerdo con el cronograma XM tiene como plazo máximo notificar la ENFICC máxima con la cual se calculará la ENFICC No comprometida a más tardar el 3 de enero de 2024.

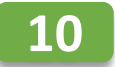

13

Debes ingresar al link por donde realizaste la declaración de parámetros https://cargoxconfiabilidad.powerappsportals.com/

Una vez ingreses con tu usuario y contraseña, ingresas por el tipo de planta con el que está participando la compañía y puedes observar las plantas en estado Verificado

PRUEBA SOLAR SUBASTA

| Planta                  | Mecanismo           | Capacidad efectiva neta (MW) 🕇 | IHF (%) | Fecha de creación | Razón para el estado | 12 |
|-------------------------|---------------------|--------------------------------|---------|-------------------|----------------------|----|
| PRUEBA SOLAR<br>SUBASTA | SUBASTA<br>PRIMARIA | 55,00                          | 55,0000 | 17/02/2023 12:02  | Verificado           | •  |

Se desplegará una pantalla como la siguiente en la cual se podrá responder Si o No a la pregunta de ¿Tiene una solicitud de aclaración de valor de ENFICC MÁXIMA presentado?:

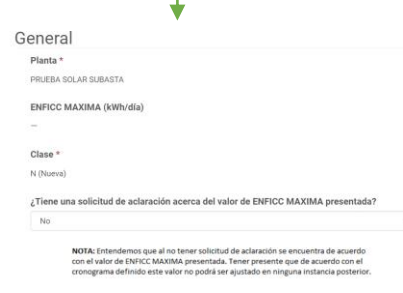

Si la respuesta es No, una vez guarde la información el sistema cambiará el estado del registro y quedará verificado por parte del participante. Si la respuesta es Si (ir al paso #15) una vez guarde, el sistema le habilitará un campo para que indique el detalle de la solicitud de aclaración al CND y el registro quedara en solicitud de aclaración, para ello deberá dar click en crear y se le habilitará un campo tipo texto.

ENFICC MAXIMA (kWh/día) Razón para el estad PRUEBA SOLAR SUBAST Solicitud de aclaració 🖸 Editar 15

Dar click en ver detalle y aparecerá una ventana NOTIFICACIÓN DE ENFICC MÁXIMA, ingresar y dar click en editar

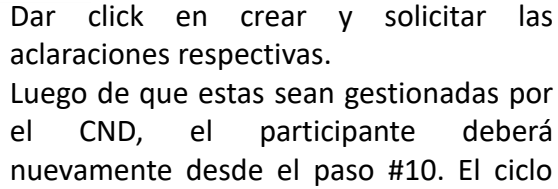

nuevamente desde el paso #10. El ciclo finaliza cuando la respuesta del paso #13 sea No por parte del participante en los plazos definidos en el cronograma de actividades de la subasta.

deberá